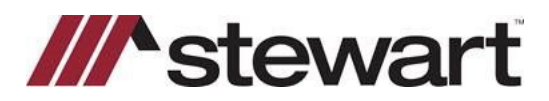

## **E-Closing – Entering Stewart Connect Credentials**

Follow the steps below to enter Stewart Connect credentials into E-Closing.

Note: If you do not have your Stewart Connect credentials, please see the Quick Reference Card titled Stewart Connect – Resetting Your Password.

## Steps

- 1. From the Main Whiteboard, click Back Office from the menu and select E-Closing Connect.
- 2. Scroll down and click on the **Stewart** logo
- 3. Enter your Stewart Connect credentials into the fields as shown and click Validate.

| For more information go to stewart.com. |                    |          |                                            |
|-----------------------------------------|--------------------|----------|--------------------------------------------|
|                                         | Username           | Password | State List                                 |
| Company Wide                            | ECU1@dev.local     | •••••    | AK,AL,AR,AZ,CA,CO,CT,DC,DE,FL,GA, Validate |
|                                         | Add a New Lisernar | ne       |                                            |

A window will advise if successful or if there are invalid credentials

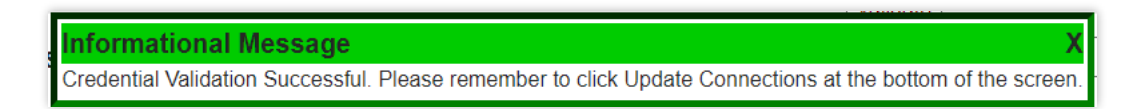

## 5. Scroll to the bottom of the page and click

**Update Connections** 

## **Questions?**

Should you have any questions, please contact the **Agency Support Center** at <u>customercare@stewart.com</u> or (844) 835-1200 Option 2.